# Catalyst 9000シリーズスイッチのポートフラッ プのトラブルシューティング

## 内容

概要 前提条件 要件 <u>使用するコンポーネント</u> 背景説明 <u>トラブルシュート</u> ネットワークモジュールインストール ケーブルと接続の両側の確認 SFPとSFP+の互換性の確認 ポートフラップの識別 インターフェイスのshowコマンド タイムドメインリフレクタ(TDR)によるケーブルステータスの確認 TDRガイドライン デジタルオプティカルモニタリング(DOM) DOMを 有効に する 方法 デジタルオプティカルモニタリングSyslogメッセージ Cisco Optics and Forward Error Correction(FEC) デバッグ コマンド 関連情報

## 概要

このドキュメントでは、Catalyst 9000スイッチのポートフラップで発生する可能性のある問題を 特定し、有用なログを収集し、トラブルシューティングする方法について説明します。

寄稿者: Leonardo Pena Davila

## 前提条件

## 要件

このドキュメントに特有の要件はありません。

## 使用するコンポーネント

このドキュメントの情報は、すべてのCatalyst 9000シリーズスイッチに基づくものです。

このドキュメントの情報は、特定のラボ環境にあるデバイスに基づいて作成されました。このド キュメントで使用するすべてのデバイスは、初期(デフォルト)設定の状態から起動しています 。本稼働中のネットワークでは、各コマンドによって起こる可能性がある影響を十分確認してく ださい。

## 背景説明

ポートフラップは、通常はリンクフラップと呼ばれ、スイッチの物理インターフェイスが継続的 にアップとダウンを繰り返す状況を指します。一般的な原因は、通常、不良、サポートされてい ない、または非標準のケーブルやSmall Form-Factor Pluggable(SFP)に関連しているか、その他 のリンク同期の問題に関連しています。リンクフラップの原因は、断続的な場合と永続的な場合 があります。

リンクフラップは物理的な干渉であることが多いため、このドキュメントでは、Catalyst 9000ス イッチのポートフラップで発生する可能性のある診断、有用なログの収集、および問題のトラブ ルシューティングの手順について説明します。

## トラブルシュート

ネットワークモジュール、ケーブル、SFPが正しく取り付けられていることを確認するために、 スイッチに物理的にアクセスできるかどうかを確認できる項目がいくつかあります。

### ネットワークモジュールインストール

次の表に、Catalyst 9000シリーズスイッチにネットワークモジュールをインストールするための ベストプラクティスを示します。

#### Platform

URL

| Catalyst 9200 シリーズ スイッチ | Catalyst 9200シリーズスイッチハードウェアイン                          |
|-------------------------|--------------------------------------------------------|
| Catalyst 9300 シリーズ スイッチ | <u> Catalyst 9300シリーズスイッチハードウェアイン</u> ールガイド            |
| Catalyst 9400 シリーズ スイッチ | Catalyst 9400シリーズスイッチハードウェアイン                          |
| Catalyst 9500 シリーズ スイッチ | <u> </u>                                               |
| Catalyst 9600 シリーズ スイッチ | <u>ールフィト</u><br>Catalyst 9600シリーズスイッチハードウェアイン<br>ールガイド |

## ケーブルと接続の両側の確認

次の表に、リンクフラップを引き起こす可能性のあるケーブルの問題の一部を示します。

| 原因          | 回復アクション                                                                                 |
|-------------|-----------------------------------------------------------------------------------------|
| ケーブル不良      | 疑わしいケーブルを確認済みの良品ケーブルと交換します。コネクタの破損き<br>は紛失したピンを探します                                     |
| 接続が緩んでいる    | 接続が緩んでいないかチェックします。ケーブルが正しく取り付けられてい<br>うに見えても、正しく取り付けられていない場合があります。ケーブルのプ<br>を抜き、再度挿入します |
| パッチパネルの障害   | 障害のあるパッチパネル接続を排除します。可能であれば、パッチパネルを/<br>パスして除外します                                        |
| SFPの不良または誤り | 問題が発生する可能性のあるSFPを正常なSFPと交換します。このタイプのS                                                   |

| (ファイバ固有)    | ハードウェアとソフトウェアのサポートを確認する            |
|-------------|------------------------------------|
| 不良ポートまたはモジュ | 疑わしいポートまたはモジュールをトラブルシューティングするには、ケー |
| ールポート       | を正常なポートに移動します                      |
| 不正または古いエンドポ | 電話機、スピーカー、その他のエンドポイントを正常なデバイスまたは新し |
| イントデバイス     | バイスと交換する                           |
|             | これは「予想されるフラップ」です。ポートフラップのタイムスタンプに注 |
| デバイススリープモード | て、フラップが急速に発生しているのか、断続的に発生しているのか、およ |
|             | リープ設定が原因なのかを判断してください               |

#### SFPとSFP+の互換性の確認

シスコが提供するホットプラグ対応インターフェイスは、さまざまな速度、プロトコル、通信可 能距離、およびサポート対象伝送メディアに対応しています。

Catalyst 9000シリーズスイッチデバイスがサポートするSFPまたはSFP +トランシーバモジュー ルを任意に組み合わせて使用できます。唯一の制約は、各ポートがケーブルのもう一方の端の波 長仕様に一致する必要があることと、ケーブルが信頼性の高い通信のために規定されたケーブル 長を超えないことです。

ご使用のCiscoデバイスでは、Cisco SFPトランシーバモジュールのみを使用してください。各 SFPまたはSFP+トランシーバモジュールはCisco Quality Identification(ID)機能をサポートしてい ます。この機能により、シスコのスイッチまたはルータは、トランシーバモジュールがシスコに よって認定およびテストされているかどうかを識別および検証できます。

**ヒント**:<u>Cisco Optics</u>-to-Deviceの互換性マトリクスを確認するには<u>、次のリンクを参照して</u> <u>ください</u>

## ポートフラップの識別

show loggingコマンドを使用して、リンクフラップイベントを識別します。次の例は、インターフェ イスTenGigabitEthernet1/0/40のリンクフラップイベントに関する部分的なスイッチシステムログ メッセージを示しています。

Switch#show logging | include changed Aug 17 21:06:08.431 UTC: %LINEPROTO-5-UPDOWN: Line protocol on Interface TenGigabitEthernet1/0/40, changed state to down Aug 17 21:06:39.058 UTC: %LINK-3-UPDOWN: Interface TenGigabitEthernet1/0/40, changed state to down Aug 17 21:06:41.968 UTC: %LINK-3-UPDOWN: Interface TenGigabitEthernet1/0/40, changed state to up Aug 17 21:06:42.969 UTC: %LINEPROTO-5-UPDOWN: Line protocol on Interface TenGigabitEthernet1/0/40, changed state to up Aug 17 21:07:20.041 UTC: %LINEPROTO-5-UPDOWN: Line protocol on Interface TenGigabitEthernet1/0/40, changed state to down Aug 17 21:07:21.041 UTC: %LINK-3-UPDOWN: Interface TenGigabitEthernet1/0/40, changed state to down Aug 17 21:07:36.534 UTC: %LINEPROTO-5-UPDOWN: Line protocol on Interface TenGigabitEthernet1/0/40, changed state to up Aug 17 21:08:06.598 UTC: %LINK-3-UPDOWN: Interface TenGigabitEthernet1/0/40, changed state to up Aug 17 21:08:07.628 UTC: %LINEPROTO-5-UPDOWN: Line protocol on Interface TenGigabitEthernet1/0/40, changed state to down Aug 17 21:08:08.628 UTC: %LINK-3-UPDOWN: Interface TenGigabitEthernet1/0/40, changed state to down Aug 17 21:08:10.943 UTC: %LINK-3-UPDOWN: Interface TenGigabitEthernet1/0/40, changed state to up Aug 17 21:08:11.944 UTC: %LINEPROTO-5-UPDOWN: Line protocol on Interface

**ヒント**:システムメッセージログを分析する場合は、ポートフラップの**タイムスタンプ**に注 意する必要があります。これは、このタイムスタンプによって、特定のポートでの同時イベ ントを比較し、リンクフラップの発生が予想されているかどうかを検証できるためです(例 :スリープ設定やその他の「通常」の場合は必ずしも問題ではありません)。

### インターフェイスのshowコマンド

show interfaceコマンドは、リンクフラップイベントを引き起こすレイヤ1の問題を特定するのに 役立つ多くの情報を提供します。

Switch#show interfaces tenGigabitEthernet 1/0/40 TenGigabitEthernet1/0/40 is up, line protocol is up (connected) Hardware is Ten Gigabit Ethernet, address is 00a5.bf9c.29a8 (bia 00a5.bf9c.29a8) MTU 1500 bytes, BW 10000000 Kbit/sec, DLY 10 usec, reliability 255/255, txload 1/255, rxload 1/255 Encapsulation ARPA, loopback not set Keepalive not set Full-duplex, 10Gb/s, link type is auto, media type is SFP-10GBase-SR <-- SFP plugged into the port input flow-control is on, output flow-control is unsupported ARP type: ARPA, ARP Timeout 04:00:00 Last input 00:00:03, output 00:00:00, output hang never Last clearing of "show interface" counters never Input queue: 0/2000/0/0 (size/max/drops/flushes); Total output drops: 0 Queueing strategy: fifo Output queue: 0/40 (size/max) 5 minute input rate 0 bits/sec, 0 packets/sec 5 minute output rate 0 bits/sec, 0 packets/sec 670 packets input, 78317 bytes, 0 no buffer Received 540 broadcasts (540 multicasts) 0 runts, 0 giants, 0 throttles 0 input errors, 0 CRC, 0 frame, 0 overrun, 0 ignored 0 watchdog, 540 multicast, 0 pause input 0 input packets with dribble condition detected 1766 packets output, 146082 bytes, 0 underruns 0 Output 0 broadcasts (0 multicasts) 0 output errors, 0 collisions, 0 interface resets 0 unknown protocol drops 0 babbles, 0 late collision, 0 deferred 0 lost carrier, 0 no carrier, 0 pause output 0 output buffer failures, 0 output buffers swapped out 次の表に、show interfaceコマンドの一部のカウンタを示します。

#### カウンタ エラーカウンタを増加させる問題と一般的な原因

- CRCの数が多い場合は、通常はコリジョンが原因ですが、物理的な問題(配線、SFP CRC ンターフェイスまたはNICの不良など)やデュプレックスのミスマッチを示している場 あります。
- これには、runts、giants、no buffer、CRC、frame、overrun、ignored counts が含まれ 入力エラー ます。その他の入力関連のエラーも、入力エラーのカウントを増加させる可能性があ す。
- 出力エラー この問題は、出力キューのサイズが小さいか、オーバーサブスクリプションが発生し<sup>・</sup> る場合に発生します。
- Total output 出力廃棄は一般に、多数から1への、または10Gbpsから1Gpsへの転送によって引き起

drops

れるインターフェイスのオーバーサブスクリプションの結果です。インターフェイス/ ファは限られたリソースであり、パケットがドロップし始めるまでのバーストを吸収 ことしかできません。バッファを調整して何らかのクッションを与えることはできま 、出力ドロップがゼロになるシナリオを保証することはできません。

未知のプロトコルのドロップは通常、廃棄されます。これは、これらのパケットを受けるインターフェイスがこのタイプのプロトコルに対して設定されていないか、スイッキンのプロトコ
 不明なプロトコ
 認識しない任意のプロトコルである可能性があるためです。たとえば、2つのスイッキンパー
 ルドロップ
 続されていて、1つのスイッチインターフェイスでCDPを無効にすると、そのインターイスで未知のプロトコルがドロップされます。CDPパケットは、認識されず、ドロッキャー

historyコマンドを使用すると、インターフェイスはCPUの履歴と同様のグラフィック形式で使用 率履歴を維持できます。 この履歴は、次の例に示すように、ビット/秒(bps)またはパケット/秒 (pps)のいずれかとして維持できます。

Switch(config-if)#history ?
bps Maintain history in bits/second
pps Maintain history in packets/second

#### レートに加えて、ユーザはさまざまなインターフェイスカウンタをモニタできます。

Switch(config-if)#history [bps pps] ? all Include all counters babbles Include ethernet output babbles - Babbl crcs Include CRCs - CRCs deferred Include ethernet output deferred - Defer dribbles Include dribbles - Dribl excessive-collisions Include ethernet excessive output collisions -ExCol flushes Include flushes - Flush frame-errors Include frame errors - FrErr giants Include giants - Giant ignored Include ignored - Ignor input-broadcasts Include input broadcasts - iBcst input-drops Include input drops - iDrop input-errors Include input errors - iErr interface-resets Include interface resets - IRset late-collisions Include ethernet late output collisions - LtCol lost-carrier Include ethernet output lost carrier - LstCr multi-collisions Include ethernet multiple output collisions -MlCol multicast Include ethernet input multicast - MlCst no-carrier Include ethernet output no-carrier - NoCarr output-broadcasts Include output broadcasts - oBcst output-buffer-failures Include output buffer failures - oBufF output-buffers-swapped-out Include output buffers swapped out - oBSw0 output-drops Include output drops - oDrop output-errors Include output errors - oErr output-no-buffer Include output no buffer - oNoBf

overruns Include overruns - OvrRn pause-input Include ethernet input pause - PsIn pause-output Include ethernet output pause - PsOut runts Include runts - Runts single-collisions Include ethernet single output collisions - SnCol throttles Include throttles - Thrtl underruns Include underruns - UndRn unknown-protocol-drops Include unknown protocol drops - Unkno watchdog Include ethernet output watchdog - Wtchdg <cr> <cr> SW\_1(config-if)# CPUの履歴と同様に、過去60秒間、過去60分間、および過去72時間のグラフがあります。入力ヒ

Switch#sh interfaces gigabitEthernet 1/0/2 history ? 60min Display 60 minute histograms only 60sec Display 60 second histograms only 72hour Display 72 hour histograms only all Display all three histogram intervals both Display both input and output histograms input Display input histograms only output Display output histograms only | Output modifiers

ストグラムと出力ヒストグラムに対して別々のグラフが保持されます。

#### show interfaces tenGigabitEthernet 1/0/9 history 60sec

10 9 8 7 6 5 4 3 2 1 0....5...1...1...2...2...3...3...4...4...5...5...6 0 5 0 5 0 5 0 5 0 TenGigabitEthernet1/0/9 **input** rate(mbits/sec) (last 60 seconds)

10

- 9
- 8
- 7
- 6
- 5
- 4 3
- 2
- 1

show controllers ethernet-controller{interface{interface-number}} インターフェイスごとの(送信お よび受信)トラフィックカウンタと、ハードウェアから読み取られたエラーカウンタの統計情報を 表示します。インターフェイスの内部レジスタを表示するにはphyキーワードを使用し、ポート ASICに関する情報を表示するにはport-infoキーワードを使用します。

特定のインターフェイスに対するshow controllers ethernet-controllerの出力例を次に示します。

| Switch#show c | ontrollers ethernet-control  | ler tenGigabi  | tEthernet 2/0/1           |                  |
|---------------|------------------------------|----------------|---------------------------|------------------|
| Transmit      | TenGigabitEther              | net2/0/1       | Receive                   |                  |
| 61572         | Total bytes                  | 282909         | Total bytes               |                  |
| 0             | Unicast frames               | 600            | Unicast frames            |                  |
| 0             | Unicast bytes                | 38400          | Unicast bytes             |                  |
| 308           | Multicast frames             | 3163           | Multicast frames          |                  |
| 61572         | Multicast bytes              | 244509         | Multicast bytes           |                  |
| 0             | Broadcast frames             | 0              | Broadcast frames          |                  |
| 0             | Broadcast bytes              | 0              | Broadcast bytes           |                  |
| 0             | System FCS error frames      | 0              | IpgViolation frames       |                  |
| 0             | MacUnderrun frames           | 0              | MacOverrun frames         |                  |
| 0             | Pause frames                 | 0              | Pause frames              |                  |
| 0             | Cos O Pause frames           | 0              | Cos 0 Pause frames        |                  |
| 0             | Cos 1 Pause frames           | 0              | Cos 1 Pause frames        |                  |
| 0             | Cos 2 Pause frames           | 0              | Cos 2 Pause frames        |                  |
| 0             | Cos 3 Pause frames           | 0              | Cos 3 Pause frames        |                  |
| 0             | Cos 4 Pause frames           | 0              | Cos 4 Pause frames        |                  |
| 0             | Cos 5 Pause frames           | 0              | Cos 5 Pause frames        |                  |
| 0             | Cos 6 Pause frames           | 0              | Cos 6 Pause frames        |                  |
| 0             | Cos 7 Pause frames           | 0              | Cos 7 Pause frames        |                  |
| 0             | Oam frames                   | 0              | OamProcessed frames       |                  |
| 0             | Oam frames                   | 0              | OamDropped frames         |                  |
| 193           | Minimum size frames          | 3646           | Minimum size frames       |                  |
| 0             | 65 to 127 byte frames        | 1              | 65 to 127 byte frames     |                  |
| 0             | 128 to 255 byte frames       | 0              | 128 to 255 byte frames    |                  |
| 115           | 256 to 511 byte frames       | 116            | 256 to 511 byte frames    |                  |
| 0             | 512 to 1023 byte frames      | 0              | 512 to 1023 byte frames   |                  |
| 0             | 1024 to 1518 byte frames     | 0              | 1024 to 1518 byte frames  | 5                |
| 0             | 1519 to 2047 byte frames     | 0              | 1519 to 2047 byte frames  | 5                |
| 0             | 2048 to 4095 byte frames     | 0              | 2048 to 4095 byte frames  | 5                |
| 0             | 4096 to 8191 byte frames     | 0              | 4096 to 8191 byte frames  | 5                |
| 0             | 8192 to 16383 byte frames    | 0              | 8192 to 16383 byte frame  | es               |
| 0             | 16384 to 32767 byte frame    | 0              | 16384 to 32767 byte fram  | ne               |
| 0             | > 32768 byte frames          | 0              | > 32768 byte frames       |                  |
| 0             | Late collision frames        | 0              | SymbolErr frames          | < Usually        |
| indicates Lay | er 1 issues. Large amounts o | of symbol erro | ors can indicate a bad de | evice, cable, or |
| hardware.     |                              |                |                           |                  |
| 0             | Excess Defer frames          | 0              | Collision fragments       | < If this        |
| counter incre | ments, this is an indication | n that the po: | rts are configured at hal | lf-duplex.       |
| 0             | Good (1 coll) frames         | 0              | ValidUnderSize frames     |                  |
| 0             | Good (>1 coll) frames        | 0              | InvalidOverSize frames    |                  |
| 0             | Deferred frames              | 0              | ValidOverSize frames      |                  |
| 0             | Gold frames dropped          | 0              | FcsErr frames             | < Are the result |
| of collisions | at half-duplex, a duplex mi  | smatch, bad ]  | hardware (NIC, cable, or  | port)            |
| 0             | Gold frames truncated        |                |                           |                  |
| 0             | Gold frames successful       |                |                           |                  |
| 0             | 1 collision frames           |                |                           |                  |

0 2 collision frames 0 3 collision frames 0 4 collision frames 0 5 collision frames 0 6 collision frames 0 7 collision frames 0 8 collision frames 0 9 collision frames 0 10 collision frames 0 12 collision frames 0 13 collision frames 0 14 collision frames 0 15 collision frames 0 Excess collision frames

LAST UPDATE 22622 msecs AGO

### ヒント: show interfaces {interface{*interface-number*}} controllerコマンドを使用して、ハー ドウェアから読み取ったインターフェイスごとの送信および受信の統計情報を表示すること もできます。

show platform pm interface-flaps{interface{*interface-number*}} インターフェイスがダウンした回数を表示するには、次の手順を実行します。

show platform pm interface-flapsの出力例を次に示します{interface{*interface-number*}}特定のイン ターフェイスの場合:

|    | Field                     | AdminFields | OperFields |
|----|---------------------------|-------------|------------|
| =: |                           |             |            |
|    | Access Mode               | Static      | Static     |
|    | Access Vlan Id            | 1           | 0          |
|    | Voice Vlan Id             | 4096        | 0          |
|    | VLAN Unassigned           |             | 0          |
|    | ExAccess Vlan Id          | 32767       |            |
|    | Native Vlan Id            | 1           |            |
|    | Port Mode                 | dynamic     | access     |
|    | Encapsulation             | 802.1Q      | Native     |
|    | disl                      | auto        |            |
|    | Media                     | unknown     |            |
|    | DTP Nonegotiate           | 0           | 0          |
|    | Port Protected            | 0           | 0          |
|    | Unknown Unicast Blocked   | 0           | 0          |
|    | Unknown Multicast Blocked | 0           | 0          |
|    | Vepa Enabled              | 0           | 0          |
|    | App interface             | 0           | 0          |
|    | Span Destination          | 0           |            |
|    |                           |             |            |
|    | Duplex                    | auto        | full       |
|    | Default Duplex            | auto        |            |
|    | Speed                     | auto        | 1000       |
|    | Auto Speed Capable        | 1           | 1          |
|    | No Negotiate              | 0           | 0          |
|    | No Negotiate Capable      | 1024        | 1024       |
|    | Flow Control Receive      | ON          | ON         |
|    | Flow Control Send         | Off         | Off        |
|    |                           |             |            |

Switch#show platform pm interface-flaps tenGigabitEthernet 2/0/1

Jumbo 0 saved\_holdqueue\_out 0 saved\_input\_defqcount 2000 Jumbo Size 1500 Forwarding Vlans : none Current Pruned Vlans : none Previous Pruned Vlans : none Sw LinkNeg State : LinkStateUp No.of LinkDownEvents : 12 <-- Number of times the interface flapped XgxsResetOnLinkDown(10GE): Time Stamp Last Link Flapped(U) : Aug 19 14:58:00.154 <-- Last time the interface flapped LastLinkDownDuration(sec) 192 <-- Time in seconds the interface stayed down during the last flap event LastLinkUpDuration(sec): 2277 <-- Time in seconds the interface stayed up before the last flap event

show idprom{interface{interface-number}} 特定のインターフェイスのIDPROM情報を表示します 。詳細な16進数のIDPROM情報を表示するには、detailキーワードを付けて使用します。

次に、show idprom{interface{interface-number}} 特定のインターフェイスに対して設定します。 このコマンド出力に表示されるHighおよびLow Warning|Alarm thersholdsの値は、通常の動作に 使用される光トランシーバのパラメータです。これらの値は、特定の光ファイバのデータシート で確認できます。Cisco Opticsデータシートを参照してください

Switch#show idprom interface Twe1/0/1

```
IDPROM for transceiver TwentyFiveGigE1/0/1 :
 Description
                                             = SFP or SFP+ optics (type 3)
  Transceiver Type:
                                             = GE CWDM 1550 (107)
  Product Identifier (PID)
                                             = CWDM-SFP-1550 <--
  Vendor Revision
                                             = A
  Serial Number (SN)
                                             = XXXXXXXXXX <-- Cisco Serial Number
  Vendor Name
                                             = CISCO-FINISAR
  Vendor OUI (IEEE company ID)
                                             = 00.90.65 (36965)
  CLEI code
                                             = CNTRV14FAB
  Cisco part number
                                             = 10 - 1879 - 03
  Device State
                                             = Enabled.
                                             = 14/12/22
  Date code (yy/mm/dd)
                                             = \mathbf{L}\mathbf{C}
  Connector type
  Encoding
                                             = 8B10B (1)
  Nominal bitrate
                                             = OTU-1 (2700 Mbits/s)
  Minimum bit rate as % of nominal bit rate = not specified
  Maximum bit rate as % of nominal bit rate = not specified
  The transceiver type is 107
  Link reach for 9u fiber (km)
                                             = LR - 2(80 \text{ km}) (80)
                                               LR-3(80km) (80)
                                               ZX(80km) (80)
  Link reach for 9u fiber (m)
                                             = IR-2(40km) (255)
                                               LR-1(40km) (255)
                                               LR-2(80km) (255)
                                               LR-3(80km) (255)
                                               DX(40KM) (255)
                                               HX(40km) (255)
                                               ZX(80km) (255)
                                               VX(100km) (255)
  Link reach for 50u fiber (m)
                                             = SR(2km) (0)
```

0

```
IR-1(15km) (0)
                                             IR-2(40km) (0)
                                             LR-1(40km) (0)
                                             LR-2(80km) (0)
                                             LR-3(80km) (0)
                                             DX(40KM) (0)
                                             HX(40km) (0)
                                             ZX(80km) (0)
                                             VX(100km) (0)
                                             1xFC, 2xFC-SM(10km) (0)
                                             ESCON-SM(20km) (0)
Link reach for 62.5u fiber (m)
                                           = SR(2km) (0)
                                             IR-1(15km) (0)
                                             IR-2(40km) (0)
                                             LR-1(40km) (0)
                                             LR-2(80km) (0)
                                             LR-3(80km) (0)
                                             DX(40KM) (0)
                                             HX(40km) (0)
                                             ZX(80km) (0)
                                             VX(100km) (0)
                                             1xFC, 2xFC-SM(10km) (0)
                                             ESCON-SM(20km) (0)
Nominal laser wavelength
                                           = 1550 \text{ nm}.
DWDM wavelength fraction
                                           = 1550.0 nm.
Supported options
                                           = Tx disable
                                             Tx fault signal
                                             Loss of signal (standard implementation)
Supported enhanced options
                                           = Alarms for monitored parameters
Diagnostic monitoring
                                           = Digital diagnostics supported
                                             Diagnostics are externally calibrated
                                             Rx power measured is "Average power"
Transceiver temperature operating range = -5 C to 75 C (commercial)
Minimum operating temperature
                                          = 0 C
                                          = 70 C
Maximum operating temperature
High temperature alarm threshold
                                          = +90.000 C
High temperature warning threshold
                                           = +85.000 C
Low temperature warning threshold
                                           = +0.000 C
                                          = -4.000 C
Low temperature alarm threshold
High voltage alarm threshold
                                          = 3600.0 mVolts
                                          = 3500.0 mVolts
High voltage warning threshold
Low voltage warning threshold
                                          = 3100.0 mVolts
                                          = 3000.0 mVolts
Low voltage alarm threshold
High laser bias current alarm threshold = 84.000 mAmps
High laser bias current warning threshold = 70.000 mAmps
Low laser bias current warning threshold = 4.000 mAmps
Low laser bias current alarm threshold = 2.000 mAmps
High transmit power alarm threshold= 7.4 dBmHigh transmit power warning threshold= 4.0 dBmLow transmit power warning threshold= -1.7 dBm
                                           = -8.2 \text{ dBm}
Low transmit power alarm threshold
High receive power alarm threshold
                                          = -3.0 dBm
Low receive power alarm threshold
                                         = -33.0 \text{ dBm}
High receive power warning threshold
                                            = -7.0 dBm
Low receive power warning threshold
                                           = -28.2 dBm
External Calibration: bias current slope = 1.000
External Calibration: bias current offset = 0
```

**ヒント**:デバイスのハードウェアとソフトウェアのバージョンが、<u>Cisco Optics-to-Device</u> <u>Compatibility Matrix</u>にインストールされているSFP/SFP+と互換性があることを確認します 次の表に、リンクフラップのトラブルシューティングに使用できるさまざまなコマンドを示しま す。

| コマンド                                                                                                    | 目的                                                                                  |
|----------------------------------------------------------------------------------------------------|-------------------------------------------------------------------------------------|
| show interfaces counters errors                                                                           | インターフェイスエラーカウンタを表示し                                                                 |
| show interfaces capabilities                                                                              | 。<br>特定のインターフェイスの機能を表示しま                                                            |
| show interface transceivers(ファイバ/SFP固有)                                                                   | デジタルオプティカルモニタリンク(DOM<br>効になっている光トランシーバに関する情<br>表示します。                               |
| show interface link                                                                                       | リンクレベル情報を表示します。                                                                     |
| show interface {interface{interface-number}} platform                                                     | インターフェイスプラットフォーム情報を<br>します                                                          |
| show controllers ethernet-controller {interface{ <i>interface-</i><br><i>number</i> }} port-info          | 追加のポート情報を表示します。                                                                     |
| show controllers ethernet-controller {interface{ <i>interface-</i><br><i>number</i> }} link status detail | リンクステータスを表示します                                                                      |
| show errdisable flap-values                                                                               | errdisableステータスの前に発生が許可さ쳐<br>ラップの数が表示されます。                                          |
| clear counters                                                                                            | このコマンドを使用してトラフィックカウ<br>とエラーカウンタをゼロにして、問題が一<br>なものなのか、カウンタが増加し続けてい<br>かを確認できるようにします。 |
| clear controllers ethernet-controller                                                                     | このコマンドを使用して、ハードウェアの<br>カウンタと受信カウンタをクリアします。                                          |

## タイムドメインリフレクタ(TDR)によるケーブルステータスの確認

Time Domain Reflectometer(TDR)機能を使用すると、ケーブルに障害が発生したときに、ケーブ ルがOPENまたはSHORTのどちらであるかを判別できます。TDRを使用すると、Catalyst 9000シリーズスイッチのポートの銅ケーブルのステータスをチェックできます。TDRは、ケーブ ルを介して送信された信号でケーブル障害を検出し、反射された信号を読み取ります。信号の全 部または一部は、ケーブルの不具合によって反射されます

test cable-diagnostics tdr {interface{*interface-number*} }を使用してTDRテストを開始し、次に show cable-diagnostics tdr{interfaceinterface-number}を使用します。

**ヒント**:詳細については、「<u>ポートステータスと接続の確認</u>」を参照してください

次の例は、インターフェイスTw2/0/10のTDRテスト結果を示しています。

**ヒント**:Catalyst 9300シリーズスイッチでは、OPEN、SHORT、およびIMPEDANCE MISMATCHの各ケーブル障害タイプのみが検出されます。ケーブルが正しく終端処理され 、説明の目的で終端処理が行われた場合は、Normalステータスが表示されます。

### TDRガイドライン

このガイドラインは、TDRの使用に適用されます。

- •TDRテストの実行中は、ポート設定を変更しないでください。
- •TDRテスト中にポートをAuto-MDIX対応ポートに接続すると、TDRの結果が無効になる場合 があります。
- TDRテスト中にデバイス上のポートなどの100BASE-Tポートにポートを接続すると、未使用のペア(4-5および7-8)はリモートエンドで終端されないため、faultyとして報告されます。
- ケーブルの特性により、正確な結果を得るにはTDRテストを複数回実行する必要があります。
- 結果が不正確になる可能性があるため、ポートステータスを変更しないでください(たとえば、近端または遠端のケーブルを取り外します)。
- TDRは、テストケーブルがリモートポートから取り外されている場合に最適に動作します。 そうでない場合、結果を正しく解釈することが困難な場合があります。
- TDRは4本のワイヤで動作します。ケーブルの状態に基づいて、1つのペアがOPENまたは SHORTであり、他のすべてのペアがfaultyと表示される場合があります。1組の導線が OPENまたはSHORTであれば、ケーブルの障害を宣言できるため、この操作は許容されます 。
- TDRの目的は、障害のあるケーブルを特定することではなく、ケーブルの機能の低下を判断 することです。
- TDRが障害のあるケーブルを検出した場合でも、オフラインのケーブル診断ツールを使用して問題をより適切に診断できます。
- TDR実装の解像度の違いにより、Catalyst 9300シリーズスイッチの異なるスイッチモデルでの実行ではTDRの結果が異なる場合があります。この場合は、オフラインのケーブル診断ツールを参照する必要があります。

### デジタルオプティカルモニタリング(DOM)

Digital Optical Monitoring(DOM)は、次のようなリアルタイムパラメータにアクセスするためのデ ジタルインターフェイスを定義することを目的とした、業界全体の標準です。

- Temperature
- •トランシーバの電源電圧
- レーザーバイアス電流
- 光Tx電力
- 光Rx電力

#### DOMを有効にする方法

次の表に、システム内のすべてのトランシーバタイプのDOMのオン/オフに使用できるコマンド を示します。

- 手順 コマンドまたはアクション 目的
- 手順 1 enable

物理EXECモードを有効にします。

|      | 例:<br>switch>enable                                                                  | プロンプトが表示されたら、パスワー<br>ドを入力します       |
|------|--------------------------------------------------------------------------------------|------------------------------------|
| 手順 2 | <b>configure terminal</b><br>例:<br>switch#configure terminal<br>Transceiver Type All | グローバルコンフィギュレーションモー<br>ドを開始します      |
| 手順 3 | fransceiver Type Air<br>例:<br>switch(config)#transceiver<br>type all                 | トランシーバタイプのコンフィギュレーシ<br>ョンモードを開始します |
| 手順 4 | 監視<br><b>例:</b><br>switch(config)#monitoring                                         | すべての光トランシーバの監視を可能にし<br>ます。         |

**show interfaces** {interface{interface-number}} **transceiver detail**コマンドを使用して、トランシー バ情報を表示します。

Switch#show interfaces hundredGigE 1/0/25 transceiver detail ITU Channel not available (Wavelength not available), Transceiver is internally calibrated. mA: milliamperes, dBm: decibels (milliwatts), NA or N/A: not applicable. ++ : high alarm, + : high warning, - : low warning, -- : low alarm. A2D readouts (if they differ), are reported in parentheses. The threshold values are calibrated.

High AlarmHigh WarnLow WarnLow AlarmTemperatureThresholdThresholdThresholdPort (Celsius) (Celsius) (Celsius) (Celsius) (Celsius)(Celsius)(Celsius)Hul/0/25 28.8 75.0 70.0 0.0 -5.0

High AlarmHigh WarnLow WarnLow AlarmVoltageThresholdThresholdThresholdPort (Volts) (Volts) (Volts) (Volts) (Volts)(Volts)------Hul/0/25 3.28 3.63 3.46 3.13 2.97

ヒント:光トランシーバが適切な信号レベルで動作しているかどうかを判断するには、

Cisco Opticsデータシートを参照してください

デジタルオプティカルモニタリングSyslogメッセージ

このセクションでは、最も関連性の高いしきい値違反syslogメッセージについて説明します。

SFP光ファイバの温度レベル

• 説明:このログメッセージは、温度が低いか、または通常の光ファイバ動作値を超えた場合 に生成されます。

%SFF8472-3-THRESHOLD\_VIOLATION: Te7/3: Temperature high alarm; Operating value: 88.7 C, Threshold value: 74.0 C. %SFF8472-3-THRESHOLD\_VIOLATION: Fo1/1/1: Temperature low alarm; Operating value: 0.0 C, Threshold value: 35.0 C.

SFP光モジュールの電圧レベル

• 説明:このログメッセージは、電圧が低いか、または通常の光ファイバ動作値を超えると生 成されます。

%SFF8472-3-THRESHOLD\_VIOLATION: Gi1/1/3: Voltage high warning; Operating value: 3.50 V, Threshold value: 3.50 V. %SFF8472-5-THRESHOLD\_VIOLATION: Gi1/1: Voltage low alarm; Operating value: 2.70 V, Threshold value: 2.97 V. SFP光ファイバの光レベル

• 説明:このログメッセージは、光パワーが低いか、光の動作値を超えると生成されます。

%SFF8472-3-THRESHOLD\_VIOLATION: Gi1/0/1: Rx power high warning; Operating value: -2.7 dBm, Threshold value: -3.0 dBm. %SFF8472-5-THRESHOLD\_VIOLATION: Te1/1: Rx power low warning; Operating value: -13.8 dBm, Threshold value: -9.9 dBm.

**ヒント**:DOMの詳細については、<u>Digital Optical Monitoring</u>を参照してください。

#### Cisco Optics and Forward Error Correction(FEC)

FECは、ビットストリーム内の特定の数のエラーを検出して修正するために使用される技術で、 送信前に冗長ビットとエラーチェックコードをメッセージブロックに追加します。 シスコはモジ ュールメーカーとして、仕様に準拠するようにトランシーバを設計します。光トランシーバが Ciscoホストプラットフォームで動作している場合、FECは、ホストソフトウェアが検出した光モ ジュールタイプに基づいてデフォルトで有効になります(この<u>ダウンロード可能な表</u>を参照)。 ほ とんどの場合、FECの実装は、光タイプがサポートする業界標準によって決定されます。

特定のカスタム仕様では、FECの実装は異なります。 詳細については、『<u>Cisco Opticsにおける</u> <u>FECとその実装について</u>』を参照してください。

この例では、FECの設定方法と使用可能なオプションの一部を示します。

switch(config-if)#fec? auto Enable FEC Auto-Neg cl108 Enable clause108 with 25G cl74 Enable clause74 with 25G off Turn FEC off

Use the **show interface** command to verify FEC configuration:

**注**:リンクの両側に同じFECが必要です encoding リンクがアップ状態になるアルゴリズムが 有効になっている。

## デバッグ コマンド

次の表に、ポートフラップのデバッグに使用できるさまざまなコマンドを示します

注意:debugコマンドは注意して使用してください。多くのdebugコマンドは実稼働中のネットワークに影響を与えるため、問題が再現されるラボ環境でのみ使用することを推奨します。

| コマンド                          | 目的                                          |  |
|-------------------------------|---------------------------------------------|--|
| debug pm                      | ポートマネージャのデバッグ                               |  |
| debug pm port                 | ポート関連イベント                                   |  |
| debug platform pm             | NGWC Platform Port Managerのデバッグ情報           |  |
| debug platform pm I2-control  | NGWC L2コントロールインフラストラクチャの <sup>.</sup><br>ッグ |  |
| debug platform pm link-status | インターフェイスリンク検出イベント                           |  |
| debug platform pm pm-vectors  | ポートマネージャのベクトル関数                             |  |
| debug condition interface     | 特定のインターフェイスのデバッグを選択的に有<br>する                |  |
| debug interface state         | 状態遷移                                        |  |
|                               |                                             |  |

dの出力例の一部を次に示しますイブグ次の表に示すコマンド:

PM Vectors debugging is on <-- debug platform pm pm-vectors Packet Infra debugs: Ip Address Port Port Manager: Port events debugging is on <-- debug pm port Condition 1: interface Te1/0/2 (1 flags triggered) Flags: Tel/0/2 ----- Sample output ------\*Aug 25 20:01:05.791: link up/down event : link-down on Te1/0/2 \*Aug 25 20:01:05.791: pm\_port 1/2: during state access, got event 5(link\_down) <-- Link down event (day/time) \*Aug 25 20:01:05.791: @@@ pm\_port 1/2: access -> pagp \*Aug 25 20:01:05.792: IOS-FMAN-PM-DEBUG-PM-VECTORS: Success sending PM tdl message \*Aug 25 20:01:05.792: IOS-FMAN-PM-DEBUG-PM-VECTORS: Success sending PM tdl message \*Aug 25 20:01:05.792: IOS-FMAN-PM-DEBUG-PM-VECTORS: Success sending PM tdl message \*Aug 25 20:01:05.792: IOS-FMAN-PM-DEBUG-PM-VECTORS: Vp Disable: pd=0x7F1E797914B0 dpidx=10 Te1/0/2 \*Aug 25 20:01:05.792: IOS-FMAN-PM-DEBUG-PM-VECTORS: Success sending PM tdl message \*Aug 25 20:01:05.792: IOS-FMAN-PM-DEBUG-PM-VECTORS: Success sending PM tdl message \*Aug 25 20:01:05.792: Maintains count of VP per Interface:delete, pm\_vp\_counter[0]: 14, pm\_vp\_counter[1]: 14 \*Aug 25 20:01:05.792: \*\*\* port\_modechange: 1/2 mode\_none(10) \*Aug 25 20:01:05.792: @@@ pm\_port 1/2: pagp -> dtp \*Aug 25 20:01:05.792: stop flap timer : Te1/0/2 pagp \*Aug 25 20:01:05.792: \*\*\* port\_bndl\_stop: 1/2 : inform yes \*Aug 25 20:01:05.792: @@@ pm\_port 1/2: dtp -> present \*Aug 25 20:01:05.792: \*\*\* port\_dtp\_stop: 1/2 \*Aug 25 20:01:05.792: stop flap timer : Te1/0/2 pagp \*Aug 25 20:01:05.792: stop flap timer : Tel/0/2 dtp \*Aug 25 20:01:05.792: stop flap timer : Te1/0/2 unknown \*Aug 25 20:01:05.792: \*\*\* port\_linkchange: reason\_link\_change(3): link\_down(0)1/2 <-- State link change \*Aug 25 20:01:05.792: pm\_port 1/2: idle during state present \*Aug 25 20:01:05.792: @@@ pm\_port 1/2: present -> link\_down <-- State of the link \*Aug 25 20:01:06.791: %LINEPROTO-5-UPDOWN: Line protocol on Interface TenGigabitEthernet1/0/2, changed state to down \*Aug 25 20:01:07.792: %LINK-3-UPDOWN: Interface TenGigabitEthernet1/0/2, changed state to down \*Aug 25 20:01:11.098: IOS-FMAN-PM-DEBUG-LINK-STATUS: Received LINKCHANGE in xcvr message, if\_id 10 (TenGigabitEthernet1/0/2) \*Aug 25 20:01:11.098: IOS-FMAN-PM-DEBUG-LINK-STATUS: if\_id 0xA, if\_name Te1/0/2, link up <--Link became up \*Aug 25 20:01:11.098: link up/down event: link-up on Te1/0/2 \*Aug 25 20:01:11.098: pm\_port 1/2: during state link\_down, got event 4(link\_up) \*Aug 25 20:01:11.098: @@@ pm\_port 1/2: link\_down -> link\_up \*Aug 25 20:01:11.098: flap count for link type : Te1/0/2 Linkcnt = 0 \*Aug 25 20:01:11.099: pm\_port 1/2: idle during state link\_up \*Aug 25 20:01:11.099: @@@ pm\_port 1/2: link\_up -> link\_authentication \*Aug 25 20:01:11.099: pm\_port 1/2: during state link\_authentication, got event 8(authen\_disable) \*Aug 25 20:01:11.099: @@@ pm\_port 1/2: link\_authentication -> link\_ready \*Aug 25 20:01:11.099: \*\*\* port\_linkchange: reason\_link\_change(3): link\_up(1)1/2 \*Aug 25 20:01:11.099: pm\_port 1/2: idle during state link\_ready \*Aug 25 20:01:11.099: @@@ pm\_port 1/2: link\_ready -> dtp \*Aug 25 20:01:11.099: IOS-FMAN-PM-DEBUG-PM-VECTORS: Set pm vp mode attributes for Tel/0/2 vlan 1 \*Aug 25 20:01:11.099: IOS-FMAN-PM-DEBUG-PM-VECTORS: Success sending PM tdl message \*Aug 25 20:01:11.099: IOS-FMAN-PM-DEBUG-PM-VECTORS: Success sending PM tdl message \*Aug 25 20:01:11.099: IOS-FMAN-PM-DEBUG-PM-VECTORS: Success sending PM tdl message \*Aug 25 20:01:11.099: pm\_port 1/2: during state dtp, got event 13(dtp\_complete)

\*Aug 25 20:01:11.099: @@@ pm\_port 1/2: dtp -> dtp \*Aug 25 20:01:11.099: IOS-FMAN-PM-DEBUG-PM-VECTORS: Set pm vp mode attributes for Tel/0/2 vlan 1 \*Aug 25 20:01:11.099: IOS-FMAN-PM-DEBUG-PM-VECTORS: Success sending PM tdl message \*Aug 25 20:01:11.099: DTP flapping: flap count for dtp type: Te1/0/2 Dtpcnt = 0 \*Aug 25 20:01:11.099: pm\_port 1/2: during state dtp, got event 110(dtp\_done) \*Aug 25 20:01:11.099: @@@ pm\_port 1/2: dtp -> pre\_pagp\_may\_suspend \*Aug 25 20:01:11.099: pm\_port 1/2: idle during state pre\_pagp\_may\_suspend \*Aug 25 20:01:11.099: @@@ pm\_port 1/2: pre\_pagp\_may\_suspend -> pagp\_may\_suspend \*Aug 25 20:01:11.099: pm\_port 1/2: during state pagp\_may\_suspend, got event 33(pagp\_continue) \*Aug 25 20:01:11.099: @@@ pm\_port 1/2: pagp\_may\_suspend -> start\_pagp \*Aug 25 20:01:11.099: pm\_port 1/2: idle during state start\_pagp \*Aug 25 20:01:11.099: @@@ pm\_port 1/2: start\_pagp -> pagp \*Aug 25 20:01:11.100: IOS-FMAN-PM-DEBUG-PM-VECTORS: Success sending PM tdl message \*Aug 25 20:01:11.100: IOS-FMAN-PM-DEBUG-PM-VECTORS: Success sending PM tdl message \*Aug 25 20:01:11.100: IOS-FMAN-PM-DEBUG-PM-VECTORS: Set pm vp mode attributes for Te1/0/2 vlan 1 \*Aug 25 20:01:11.100: IOS-FMAN-PM-DEBUG-PM-VECTORS: Success sending PM tdl message \*Aug 25 20:01:11.100: IOS-FMAN-PM-DEBUG-PM-VECTORS: Success sending PM tdl message \*Aug 25 20:01:11.100: IOS-FMAN-PM-DEBUG-PM-VECTORS: Success sending PM tdl message \*Aug 25 20:01:11.100: \*\*\* port\_bndl\_start: 1/2 \*Aug 25 20:01:11.100: stop flap timer : Te1/0/2 pagp \*Aug 25 20:01:11.100: pm\_port 1/2: during state pagp, got event 34(dont\_bundle) \*Aug 25 20:01:11.100: @@@ pm\_port 1/2: pagp -> pre\_post\_pagp \*Aug 25 20:01:11.100: pm\_port 1/2: idle during state pre\_post\_pagp \*Aug 25 20:01:11.100: @@@ pm\_port 1/2: pre\_post\_pagp -> post\_pagp \*Aug 25 20:01:11.100: IOS-FMAN-PM-DEBUG-PM-VECTORS: Success sending PM tdl message \*Aug 25 20:01:11.100: IOS-FMAN-PM-DEBUG-PM-VECTORS: Success sending PM tdl message \*Aug 25 20:01:11.100: pm\_port 1/2: during state post\_pagp, got event 14(dtp\_access) \*Aug 25 20:01:11.100: @@@ pm\_port 1/2: post\_pagp -> access \*Aug 25 20:01:11.100: IOS-FMAN-PM-DEBUG-PM-VECTORS: Success sending PM tdl message \*Aug 25 20:01:11.100: IOS-FMAN-PM-DEBUG-PM-VECTORS: Success sending PM tdl message \*Aug 25 20:01:11.100: IOS-FMAN-PM-DEBUG-PM-VECTORS: Success sending PM tdl message \*Aug 25 20:01:11.100: IOS-FMAN-PM-DEBUG-PM-VECTORS: Set pm vp mode attributes for Te1/0/2 vlan 1 \*Aug 25 20:01:11.100: IOS-FMAN-PM-DEBUG-PM-VECTORS: Success sending PM tdl message \*Aug 25 20:01:11.100: Maintains count of VP per Interface:add, pm\_vp\_counter[0]: 15, pm\_vp\_counter[1]: 15 \*Aug 25 20:01:11.100: IOS-FMAN-PM-DEBUG-PM-VECTORS: vlan vp enable for port(Te1/0/2) and vlan:1 \*Aug 25 20:01:11.101: IOS-FMAN-PM-DEBUG-PM-VECTORS: VP ENABLE: vp\_pvlan\_port\_mode:access for Te1/0/2 \*Aug 25 20:01:11.101: IOS-FMAN-PM-DEBUG-PM-VECTORS: VP Enable: vp\_pvlan\_native\_vlanId:1 for Te1/0/2 \*Aug 25 20:01:11.101: IOS-FMAN-PM-DEBUG-PM-VECTORS: Success sending PM tdl message \*Aug 25 20:01:11.101: IOS-FMAN-PM-DEBUG-PM-VECTORS: Success sending PM tdl message \*Aug 25 20:01:11.101: \*\*\* port\_modechange: 1/2 mode\_access(1) \*Aug 25 20:01:11.101: IOS-FMAN-PM-DEBUG-PM-VECTORS: The operational mode of Te1/0/2 in set all vlans is 1 \*Aug 25 20:01:11.101: IOS-FMAN-PM-DEBUG-PM-VECTORS: Success sending PM tdl message \*Aug 25 20:01:11.101: IOS-FMAN-PM-DEBUG-PM-VECTORS: vp\_pvlan port\_mode:access vlan:1 for Te1/0/2 \*Aug 25 20:01:11.101: IOS-FMAN-PM-DEBUG-PM-VECTORS: vp\_pvlan port\_mode:access native\_vlan:1 for Te1/0/2 \*Aug 25 20:01:11.102: IOS-FMAN-PM-DEBUG-PM-VECTORS: Success sending PM tdl message \*Aug 25 20:01:13.098: %LINK-3-UPDOWN: Interface TenGigabitEthernet1/0/2, changed state to up \*Aug 25 20:01:14.098: %LINEPROTO-5-UPDOWN: Line protocol on Interface TenGigabitEthernet1/0/2, changed state to up

## 関連情報

#### <u>Cisco光ファイバとデバイスの互換性マトリクス</u>

<u>ギガビットイーサネットアプリケーション向けCisco SFPモジュールのデータシート</u>

<u>25GEおよび100GE – 投資保護を使用した企業での高速化の実現ホワイトペーパー</u>

Cisco CWDM SFPソリューションデータシート

<u>サポートの革新:Cisco TACがドキュメントを変革し、セルフサービスを簡素化する方法</u>

## <u>テクニカル サポートとドキュメント – Cisco Systems</u>

| Cisco Bug ID                   | 説明                                               |
|--------------------------------|--------------------------------------------------|
| Cisco Bug ID <u>CSCvu13029</u> | mGig Cat9300スイッチからmGig対応エンドポイントへの断続的なリンク<br>ップ   |
| Cisco Bug ID <u>CSCvt50788</u> | 他のmGigデバイスとのCat9400 mGig相互運用問題により、リンクフラッ<br>発生する |
| Cisco Bug ID <u>CSCvu92432</u> | CAT9400:Mgigインターフェイスフラップ(Mgig AP搭載)              |
| Cisco Bug ID <u>CSCve65787</u> | 100G/40G/25G Cu xcvrの自動ネゴシエーションのサポート             |
|                                |                                                  |

翻訳について

シスコは世界中のユーザにそれぞれの言語でサポート コンテンツを提供するために、機械と人に よる翻訳を組み合わせて、本ドキュメントを翻訳しています。ただし、最高度の機械翻訳であっ ても、専門家による翻訳のような正確性は確保されません。シスコは、これら翻訳の正確性につ いて法的責任を負いません。原典である英語版(リンクからアクセス可能)もあわせて参照する ことを推奨します。